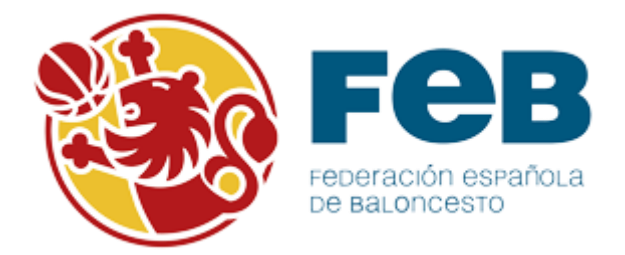

# Manual Oficina Web de Árbitros – Árbitros/Oficiales.

Este manual muestra el funcionamiento de la **Oficina Web de Árbitros** para los Árbitros/Oficiales. Dentro de la oficina web un árbitro podrá:

- 1. Ver información. Podrá ver los avisos generados.
- 2. **Consultar sus designaciones**. Verá todas las designaciones tanto de árbitro como de oficial agrupadas por el nivel de las competiciones (FEB, FFAA o delegación).
- 3. Introducir los resultados: para ello debe estar designado como árbitro principal.

**Página de inicio o login**: Para acceder a la oficina web del árbitro se realiza a través de <u>https://intrafeb.feb.es/oficinawebarbitro</u> introduciendo el usuario, la contraseña y eligiendo el ámbito por el que se desea acceder. (FEB, FFAA o Delegación).

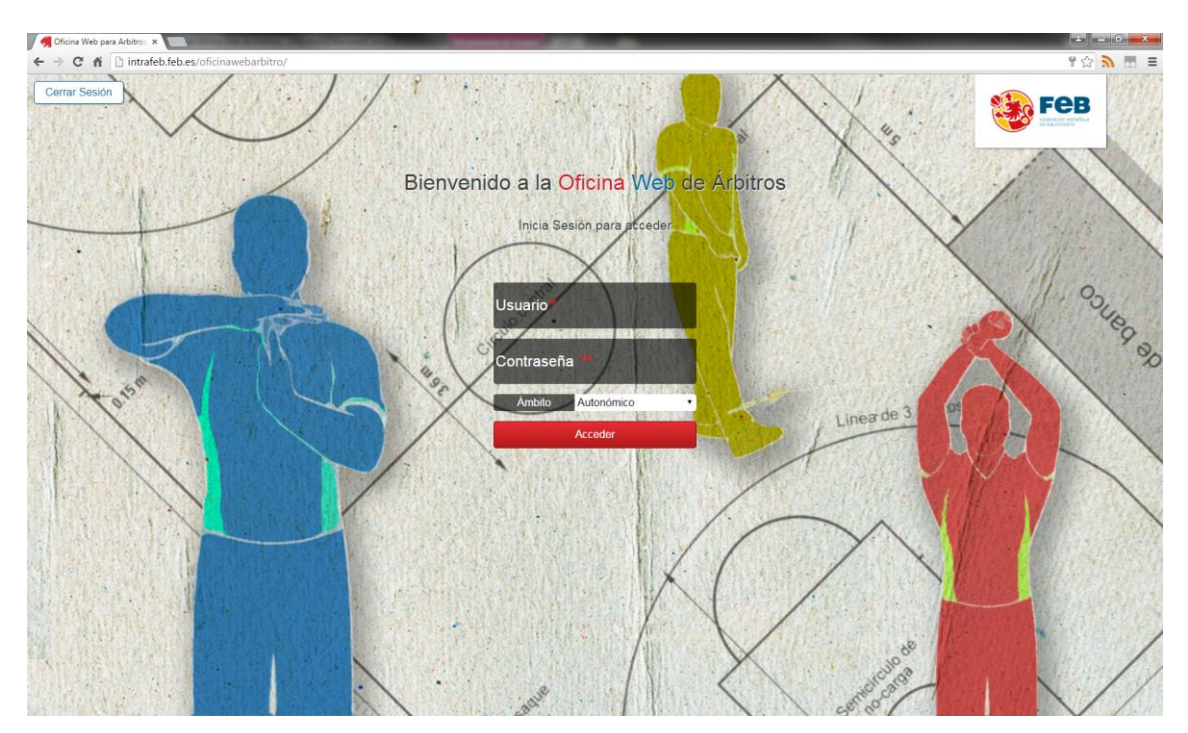

¿Qué significa elegir el *ámbito*? Un árbitro/oficial puede arbitrar en partidos de nivel Nacional, Autonómico o de Delegación. Por tanto, al acceder a la oficina web, el árbitro/oficial puede elegir de qué nivel quiere ver la información. Una vez que haya accedido, podrá cambiar el nivel desde dentro, no será necesario cerrar sesión y volver a iniciarla.

Para salir de la oficina web de árbitros haga clic en el botón "cerrar sesión":

Cerrar Sesión Que está situado en la parte superior derecha.

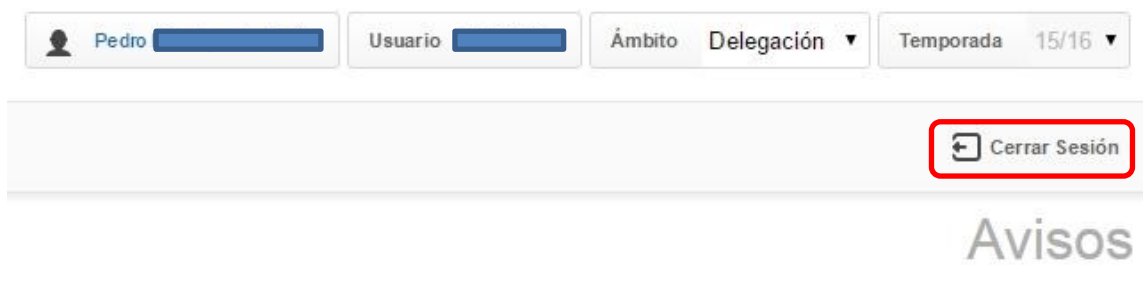

No hay avisos pendientes

#### Inicio de sesión:

Lo que un árbitro/oficial ve cada vez que inicia sesión es lo siguiente:

| Oficina Web de Árbitros | 1 Ámbito Autonómico • Te                   | mporada 15/16 ▼ |
|-------------------------|--------------------------------------------|-----------------|
|                         |                                            | E Cerrar Sesión |
| Avisos                  |                                            | Avisos          |
| Mis Datos               | No hay avisos pendientes                   |                 |
| Mis Datos Bancarios     |                                            |                 |
| Mis Designaciones       |                                            |                 |
| Resultados              |                                            |                 |
|                         | © 2015 Federación Española de Baloncesto   |                 |
|                         | Avda. de Burgos 8A, planta 9. 28036 Madrid |                 |
|                         | <b>L</b> +34 91 383 20 50                  |                 |
|                         | ☑ desarrolloaplicaciones@feb.es            |                 |

En la fila superior derecha existen varios botones o desplegables.

Usuario: es el nombre de usuario con el que se ha accedido a la oficina web.

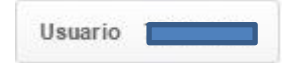

**Ámbito**: El primer ámbito que carga es el que se elige en la ventana de login. Una vez en esta ventana se puede cambiar a cualquier otro de los disponibles.

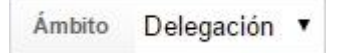

**Temporada**: El árbitro/oficial podrá elegir la temporada para cargar la información relativa a la misma.

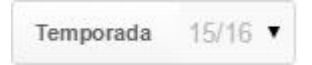

**Árbitro**: Es el nombre completo del árbitro/oficial, haciendo clic sobre este botón el árbitro/oficial puede cambiar la contraseña de acceso a la oficina web.

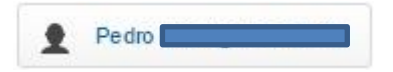

| Oficina Web de Árbitros | Pedro                    | Usuario               | Ámbito Delegad | sión ▼ Temporada 15/16 ▼ |
|-------------------------|--------------------------|-----------------------|----------------|--------------------------|
|                         |                          | Cambiar Contraseña    | )              | 🗲 Cerrar Sesión          |
| Avisos                  |                          |                       |                | Avisos                   |
| Mis Designaciones       | No                       | o hay avisos pendient | ies            |                          |
| Resultados              |                          |                       |                |                          |
|                         | © 2015 Federación Españ  | ola de Baloncesto     |                |                          |
|                         | Avda. de Burgos 8A, plan | nta 9. 28036 Madrid   |                |                          |
|                         | <b>L</b> +34 91 383      | 20 50                 |                |                          |
|                         | 🖂 desarrolloaplicaci     | ones@feb.es           |                |                          |
|                         |                          |                       |                |                          |

Haciendo clic sobre el texto "Cambiar Contraseña" accedemos a la ventana de cambiar contraseña:

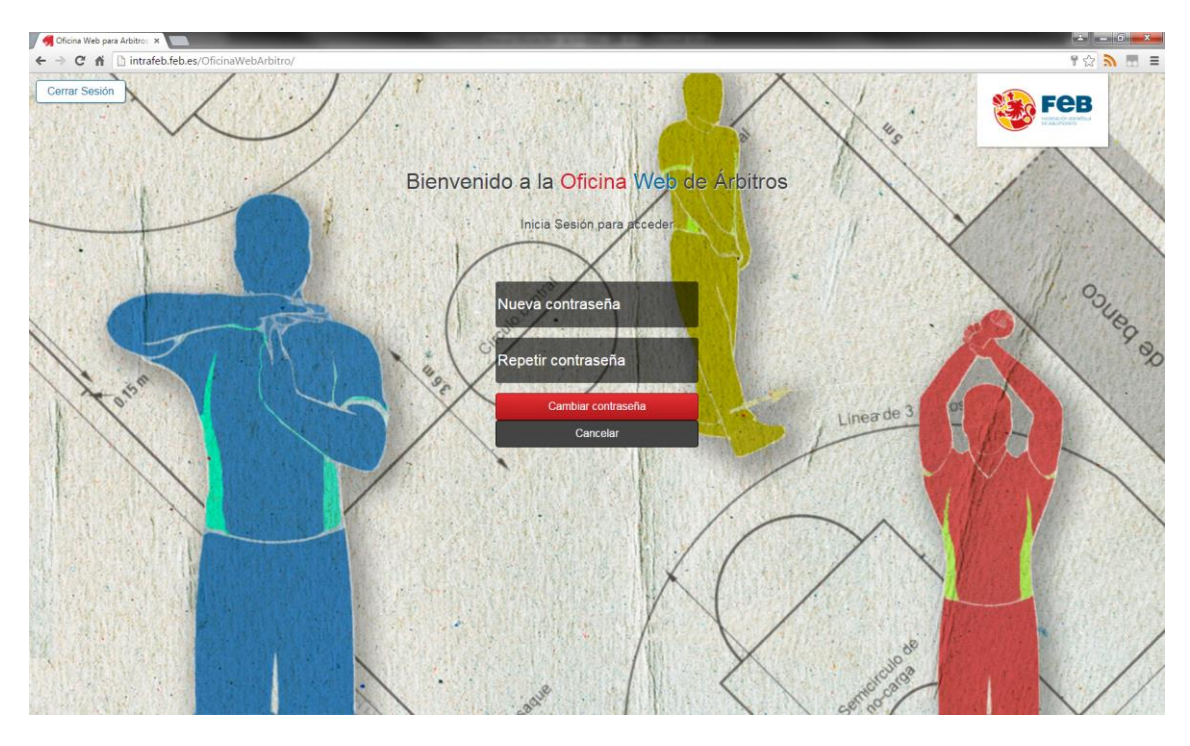

Es muy similar a la de login, se escribe la nueva contraseña y después se repite. Una vez hecho esto se hace clic sobre el botón "Cambiar Contraseña" y se guarda la nueva.

Si no se desea realizar el cambio se hace clic sobre el botón cancelar y vuelve a la ventana de Avisos.

## **MENÚ "MIS DATOS":**

Este menú estará visible si la federación correspondiente ha habilitado su uso. En caso de que esté visible aquí se podrán editar los datos personales sobre los que tenga permiso de edición.

| Oficina Web de Árbitros |                              | 1                                                                                                    | Anale Autoritic V Temperate 15/16 V |
|-------------------------|------------------------------|----------------------------------------------------------------------------------------------------|-------------------------------------|
|                         |                              |                                                                                                    | E Cerrar Incide                     |
| Avisos                  |                              |                                                                                                    | Datos                               |
| Mis Datos               |                              |                                                                                                    |                                     |
| Min Dation Researchs    | Datos Contacto —             |                                                                                                    |                                     |
|                         | Teléfono                     | 913832050                                                                                                    |                                     |
| Mis Designaciones       | Teléfono2                    | 913832050                                                                                                    |                                     |
| Resultados              | Tel Trabajo 1                |                                                                                                    |                                     |
|                         | Tel Trabajo2                 |                                                                                                    |                                     |
|                         | Môvi                         | 666666666                                                                                                    |                                     |
|                         | Fax                          |                                                                                                    |                                     |
|                         | Email                        | prueba@prueba.es                                                                                              |                                     |
|                         | Dirección                    | Av. Burgos 8-9                                                                                                |                                     |
|                         | País                         | ESPAÑA                                                                                                    | *                                   |
|                         | Código Postal                | 28036                                                                                                    |                                     |
|                         | Provincia                    | Madrid                                                                                                    | *                                   |
|                         | Localidad                    | Madrid                                                                                                    | •                                   |
|                         | Datos Técnicos —             |                                                                                                    |                                     |
|                         | Altura                       | 180                                                                                                    |                                     |
|                         | Peso                         | 88                                                                                                    |                                     |
|                         | Talla de Camisa              | L                                                                                                    |                                     |
|                         | Tallo de Pantalón            | 44                                                                                                    |                                     |
|                         | Talla de Zapatos             | 44                                                                                                    |                                     |
|                         | Vehicuto                     | No                                                                                                    | •                                   |
|                         |                              | Aceptar                                                                                                    |                                     |
|                         | © 2015 Pede<br>© Avda. de Bu | action Española de Baloncesto<br>gos 64. plante 9: 20205 Madrid<br>-41-91 33 20 50<br>Tonadoracionestifich es |                                     |

## **MENÚ "MIS DATOS BANCARIOS":**

Este menú estará visible si la federación correspondiente ha habilitado su uso. En caso de que esté visible aquí se podrán editar los datos bancarios en función del ámbito seleccionado.

| Oficina Web de Árbitros |                   | 1                         | Usuario | Ámbito Autonómico 🔻 | Temporada 15/16 🔻 |
|-------------------------|-------------------|---------------------------|---------|---------------------|-------------------|
|                         |                   |                           |         |                     | Cerrar Sesión     |
| Avisos                  |                   |                           |         | Datos               | Bancarios         |
| Mis Datos               | Cuenta —          |                           |         |                     |                   |
|                         | IBAN              |                           |         |                     |                   |
| Mis Datos Bancarios     | Entidad           |                           |         |                     |                   |
| Mis Designaciones       | Sucursal          |                           |         |                     |                   |
|                         | D.C.              |                           |         |                     |                   |
| Resultados              | C.C.C             |                           |         |                     |                   |
|                         |                   | Aceptar                   |         |                     |                   |
|                         | © 2015 Federación | Española de Baloncesto    |         |                     |                   |
|                         | Avda. de Burgos 8 | A, planta 9. 28036 Madrid |         |                     |                   |
|                         | <b>\$</b> +34 \$  | 91 383 20 50              |         |                     |                   |
|                         | 🖂 desarrolloa     | plicaciones@feb.es        |         |                     |                   |

#### **MENÚ "MIS DESIGNACIONES":**

Este menú estará visible si la federación correspondiente ha habilitado su uso. En caso de que esté visible aquí se podrán ver las diferentes designaciones del ámbito que esté seleccionado en la parte superior derecha.

|               |                                 |                                                          |                                                     | 🖶 Imprimir                      | 🗲 Cerrar Sesión |
|---------------|---------------------------------|----------------------------------------------------------|-----------------------------------------------------|---------------------------------|-----------------|
| os            |                                 |                                                          |                                                     | Desigi                          | naciones        |
| Designaciones | Últim                           | a Publicación                                            | 3.10.2015                                           |                                 |                 |
|               | *Se mostrarán sól               | o las designaciones publicada                            | s en los 17 días siguientes a                       | la fecha de publicación.        |                 |
| Resultados    | Fecha                           | Partido                                                  | Campo                                               | Designación                     |                 |
|               |                                 | SAN JOSE- TABERNA EL<br>PATIO DE -PONCE PSB<br>(1549083) | COLEGIO SAN<br>JOSE                                 | Árbitro 1:<br>PEDRO             |                 |
|               | 14/10/2015<br>(Miércoles) Hora: | Equipación:BLANCA -ROJA<br>BLANCA -ROJA                  | <ul> <li>Dirección:PZA.<br/>SANTA CRUZ,9</li> </ul> | Árbitro 2:- ()<br>Anotador:- () | Sin             |
|               | 15:15                           | Cat.:SENIOR PROV MASC-<br>FASE- 1ª DIVGRUPO A            | 1 <sup>a</sup> Localidad:_<br>(Valladolid)          | Crono:- ()                      | Aceptar         |
|               |                                 | Del.:<br>Tlf. Del.:                                      | Tlf. Campo: / /                                     | Ayudante:- ()                   |                 |
|               |                                 | SARABRIS- LOURDES<br>ATOMICO (1549084)                   | POLID                                               | Árbitro 1:<br>PEDRO             | ,               |
|               | 14/10/2015                      | Equipación:AZUL -AZUL<br>CELESTE                         | Dirección:OBISPO                                    | Árbitro 2:- ()                  | Sin             |
|               | (Miércoles) Hora:<br>17:40      | Cat.:SENIOR PROV MASC-<br>FASE- 1ª DIVGRUPO A            | 1ª Localidad:Medina<br>del Campo                    | Crono:- ()                      | Aceptar         |
|               |                                 | Del.:<br>Tlf. Del.:                                      | Tif. Campo: //                                      | 24S:- ()<br>Ayudante:- ()       |                 |
|               |                                 |                                                          | 1                                                   |                                 |                 |

La información que aquí se puede ver es:

Fecha: es el día y hora de partido.

**Partido**: los equipos que disputan el partido así como sus equipaciones, categoría, fase, grupo y teléfono del delegado por si fuese necesario contactar con él.

Campo: Dirección del campo de juego.

**Designación**: Indica que tipo de árbitro u oficial será en el partido. Si tuviese compañeros designados para el partido también aparecería en su designación.

**Información sobre la aceptación**: Mostrará el texto "Sin Aceptar" o "Aceptada". Si se muestra el texto "Sin aceptar" aparecerá debajo de todas las designaciones un botón "Confirmar entrega"

## Confirmar entrega

Se guarda un registro de que el árbitro/oficial ha aceptado las designaciones de tal forma que se considerará informado de las mismas.

Una vez que se hace clic sobre el botón de confirmar entrega, éste desaparece porque solo se puede confirmar una vez (por cada ámbito).

\*

|                  |                                        |                                                          |                                             | 🖶 Imprimir                      | 🗲 Cerrar Sesión |
|------------------|----------------------------------------|----------------------------------------------------------|---------------------------------------------|---------------------------------|-----------------|
| visos            |                                        |                                                          |                                             | Desig                           | naciones        |
| is Designaciones | Últin                                  | na Publicación                                           | 13.10.2015                                  |                                 |                 |
|                  | *Se mostrarán só                       | lo las designaciones publicada                           | as en los 17 días siguiente                 | s a la fecha de publicación.    |                 |
| lesultados       | Fecha                                  | Partido                                                  | Campo                                       | Designación                     |                 |
|                  |                                        | SAN JOSE- TABERNA EL<br>PATIO DE -PONCE PSB<br>(1549083) | COLEGIO SAN<br>JOSE                         | Árbitro 1                       |                 |
|                  | <b>14/10/2015</b><br>(Miércoles) Hora: | <b>Equipación:</b> BLANCA -ROJ/<br>BLANCA -ROJA          | A - Dirección:PZA.<br>SANTA CRUZ,9          | Árbitro 2:- ()<br>Anotador:- () | Aceptada        |
|                  | 15:15                                  | Cat.:SENIOR PROV MASC-<br>FASE- 1ª DIVGRUPO A            | -1 <sup>a</sup> Localidad:_<br>(Valladolid) | Crono:- ()                      |                 |
|                  |                                        | Del.:<br>Tlf. Del.:                                      | Tlf. Campo: / /                             | 24S:- ()<br>Ayudante:- ()       |                 |
|                  |                                        | SARABRIS- LOURDES<br>ATOMICO (1549084)                   | POLID                                       | Árbitro 1                       |                 |
|                  | 14/10/2015                             | Equipación:AZUL -AZUL<br>CELESTE                         | BARRIENTOS<br>Dirección:OBISPO              | ) Árbitro 2:- ()                |                 |
|                  | (Miércoles) Hora:<br>17:40             | Cat.:SENIOR PROV MASC-<br>FASE- 1ª DIVGRUPO A            | -1ª Localidad:Medina                        | Anotador:- ()<br>Crono:- ()     | Aceptada        |
|                  |                                        | Del.:                                                    | Tlf. Campo: //                              | 24S:- ()                        |                 |
|                  |                                        | Th. Det.:                                                |                                             | Ayudante:- ()                   |                 |
|                  |                                        |                                                          | 1                                           |                                 |                 |

### **MENÚ RESULTADOS:**

Este menú estará visible si la federación correspondiente ha habilitado su uso. En caso de que esté visible aquí se podrán ver todos los partidos en los que el árbitro esté designado como árbitro principal del ámbito que esté seleccionado en la parte superior derecha.

Solo se verán partidos disputados en los últimos 3 días desde la fecha actual. Además, si el plazo establecido por la federación correspondiente ha finalizado, se verá el partido pero no será visible el botón de "Editar" para poder insertar el resultado.

En resultados se pueden dar varios casos:

**Caso 1**: El partido se jugó hace más de 3 días: no se muestra ningún partido y el árbitro no puede insertar ningún resultado.

| Oficina Web de Ái | oficina Web de Árbitros |                             | Usuario               | Åmbito / | Autonómico 🔻 | Temporada | 15/16 🔻     |
|-------------------|-------------------------|-----------------------------|-----------------------|----------|--------------|-----------|-------------|
|                   |                         |                             |                       |          |              | E Ce      | rrar Sesión |
| Avisos            |                         |                             |                       |          | F            | Result    | ados        |
| Mis Designaciones | *Se mostrarán lo        | os partidos disputados en l | os últimos 3 días.    |          |              |           |             |
| Resultados        |                         |                             | No hay partidos.      |          |              |           |             |
|                   |                         | © 2015 Federación Espa      | añola de Baloncesto   |          |              |           |             |
|                   |                         |                             | lanta 9. 28036 Madrid |          |              |           |             |
|                   |                         | <b>\$</b> +34 91 3          | 83 20 50              |          |              |           |             |
|                   |                         | 🖂 desarrolloaplica          | ciones@feb.es         |          |              |           |             |

**Caso 2**: El partido está dentro del plazo de los últimos 3 días y el club ya ha insertado el resultado.

Si el resultado es el correcto basta con hacer clic en el botón de "Confirmar" para que se guarde

| Oficina Web de Árbit | ros               |                     | Pedro                          | Usuario                                 | <ul> <li>Delegaciór</li> </ul> | Temporad  | a 15/16 ▼          |
|----------------------|-------------------|---------------------|--------------------------------|-----------------------------------------|--------------------------------|-----------|--------------------|
|                      |                   |                     |                                |                                         |                                | Ð         | Cerrar Sesión      |
| Avisos               |                   |                     |                                |                                         |                                | Resu      | tados              |
| Mis Designaciones    | *Se mostr         | arán los partid     | os disputados en los último:   | s 3 días.                               |                                |           |                    |
| Resultados           | Código<br>Partido | Fecha               | Categoría                      | Equipo Local                            | Equipo<br>Visitante            | Resultado |                    |
|                      | 1549083           | 19/10/2015<br>15:15 | SENIOR PROVINCIAL<br>MASCULINO | SAN JOSE- TABERNA EL PATIO<br>DE CARLOS | PONCE<br>PSB                   | 56-58     | Confimar<br>Editar |
|                      |                   | C                   | 2015 Federación Española       | a de Baloncesto                         |                                |           |                    |
|                      |                   | Ŷ                   | Avda. de Burgos 8A, planta     | a 9. 28036 Madrid                       |                                |           |                    |
|                      |                   |                     | <b>L</b> +34 91 383 2          | 0 50                                    |                                |           |                    |
|                      |                   |                     | desarrolloaplicacion           | es@feb.es                               |                                |           |                    |

#### Aparecerá una ventana de confirmación:

| Mensaje de la pági     | na intrafeb.feb.es: |   |
|------------------------|---------------------|---|
| ¿Quiere realmente conf | ïrmar el resultado? |   |
|                        |                     | 1 |

Haciendo clic en el botón "Aceptar" el resultado se guarda de forma definitiva.

Si se desea cancelar la acción, basta con hacer clic en el botón Cancelar.

Si el resultado es erróneo, se hace clic sobre el botón "Editar"

| ficina Web de Arb | pitros            |                     |                                | Usuari                                 | ó Ámbito [          | Delegación 🔻 | Temporada 15/16   |
|-------------------|-------------------|---------------------|--------------------------------|----------------------------------------|---------------------|--------------|-------------------|
|                   |                   |                     |                                |                                        |                     |              | E Cerrar Sesió    |
| wisos             |                   |                     |                                |                                        |                     | R            | Resultado         |
| lis Designaciones | *Se most          | rarán los parti     | dos disputados en los últin    | nos 3 días.                            |                     |              |                   |
| Resultados        | Código<br>Partido | Fecha               | Categoría                      | Equipo Local                           | Equipo<br>Visitante | Resultado    |                   |
|                   | 1549083           | 19/10/2015<br>15:15 | SENIOR PROVINCIAL<br>MASCULINO | SAN JOSE- TABERNA E<br>PATIO DE CARLOS | L PONCE<br>PSB      | 56 58        | Guardar Resultado |
|                   |                   |                     | © 2015 Federación Españ        | ola de Baloncesto                      |                     |              |                   |
|                   |                   | Ģ                   | Avda. de Burgos 8A, plan       | nta 9. 28036 Madrid                    |                     |              |                   |
|                   |                   |                     | <b>\</b> +34 91 383            | 20 50                                  |                     |              |                   |

Se habilitan los 2 cuadros de texto del resultado local y visitante y se activan los botones de "Guardar Resultado" o "Cancelar". Si se hace clic en el botón Guardar Resultado aparece una ventana de confirmación

| de la página intrafeb.feb.es:                      |
|----------------------------------------------------|
| lmente aceptar la inserción de los resultados?     |
| e esta página cree cuadros de diálogo adicionales. |
| Aceptar Cancelar                                   |
| Aceptar                                            |

Si se hace clic en el botón Aceptar el resultado se guarda en el sistema.

**Caso 3**: El partido está dentro del plazo de los últimos 3 días y el club no ha insertado el resultado.

| Oficina Web de Árb | itros             |                     | Pedro                          | Usuario Ámbito                          | Delegación 🔹        | Temporada | 15/16 🔻    |
|--------------------|-------------------|---------------------|--------------------------------|-----------------------------------------|---------------------|-----------|------------|
|                    |                   |                     |                                |                                         |                     | E Cerr    | rar Sesión |
| Avisos             |                   |                     |                                |                                         |                     | Resulta   | ados       |
| Mis Designaciones  | *Se mostra        | arán los partidos   | s disputados en los últimos 3  | días.                                   |                     |           |            |
| Resultados         | Código<br>Partido | Fecha               | Categoría                      | Equipo Local                            | Equipo<br>Visitante | Resultado |            |
|                    | 1549083           | 19/10/2015<br>15:15 | SENIOR PROVINCIAL<br>MASCULINO | SAN JOSE- TABERNA EL PATIO<br>DE CARLOS | PONCE<br>PSB        | 22        | Editar     |
|                    |                   | ©                   | 2015 Federación Española       | de Baloncesto                           |                     |           |            |
|                    |                   | Q /                 | Avda. de Burgos 8A, planta 9   | 9. 28036 Madrid                         |                     |           |            |
|                    |                   |                     | <b>\$</b> +34 91 383 20        | 50                                      |                     |           |            |
|                    |                   |                     | desarrolloaplicaciones         | @feb.es                                 |                     |           |            |

En este caso, puede hacer clic sobre el botón "Editar" para insertar el resultado:

| O <mark>ficina Web</mark> de Árb | oitros            |                     |                                | Usu                                  | ario Ámbito   | Delegación y        | Tempora | da 15/16 ▼                |
|----------------------------------|-------------------|---------------------|--------------------------------|--------------------------------------|---------------|---------------------|---------|---------------------------|
|                                  |                   |                     |                                |                                      |               |                     | Ð       | Cerrar Sesión             |
| Avisos                           |                   |                     |                                |                                      |               |                     | Resu    | Itados                    |
| Mis Designaciones                | *Se most          | rarán los parti     | dos disputados en los últim    | nos 3 días.                          |               |                     |         |                           |
| Resultados                       | Código<br>Partido | Fecha               | Categoría                      | Equipo Local                         | Equ<br>Visita | ipo<br>inte Resulta | ido     |                           |
|                                  | 1549083           | 19/10/2015<br>15:15 | SENIOR PROVINCIAL<br>MASCULINO | SAN JOSE- TABERNA<br>PATIO DE CARLOS | EL PON<br>PS  | CE                  | Guard   | lar Resultado<br>Cancelar |
|                                  |                   |                     | © 2015 Federación Españ        | ola de Baloncesto                    |               |                     |         |                           |
|                                  |                   | ¢                   | Avda. de Burgos 8A, plar       | nta 9. 28036 Madrid                  |               |                     |         |                           |
|                                  |                   |                     | <b>L</b> +34 91 383            | 20 50                                |               |                     |         |                           |
|                                  |                   |                     | 🖂 desarrolloaplicacio          | ones@feb.es                          |               |                     |         |                           |

Se habilitan los cuadros de texto del resultado local y visitante y los botones de "Guardar Resultado" y de "Cancelar". Se introduce el resultado del partido y se hace clic sobre el botón de Guardar Resultado.

| Mensaje de la pági     | na intrafeb.feb.es:                    | 1 |
|------------------------|----------------------------------------|---|
| ¿Quiere realmente acep | otar la inserción de los resultados?   |   |
| 📃 Evita que esta págir | na cree cuadros de diálogo adicionales |   |
|                        |                                        |   |
|                        | Aceptar                                | 1 |

Aparece una ventana de confirmación, si se hace clic sobre el botón "Aceptar" se guardará el resultado y si se hace clic sobre el botón "Cancelar" no se realizará ninguna acción.

**NOTA**: Un árbitro podrá modificar el resultado de un partido a través del botón "Editar" mientras esté dentro del plazo establecido por la federación gestora de la competición.

| Oficina Web de Árbitros |                   | Pedro               | Usuario                        | Ambito Delegación 🔻                    | Temporada           | 15/16 🔻   |             |
|-------------------------|-------------------|---------------------|--------------------------------|----------------------------------------|---------------------|-----------|-------------|
|                         |                   |                     |                                |                                        |                     | E Ce      | rrar Sesión |
| Avisos                  |                   |                     |                                |                                        |                     | Result    | ados        |
| Mis Designaciones       | *Se mostra        | arán los partido    | os disputados en los últimos   | s 3 días.                              |                     |           |             |
| Resultados              | Código<br>Partido | Fecha               | Categoría                      | Equipo Local                           | Equipo<br>Visitante | Resultado |             |
|                         | 1549083           | 19/10/2015<br>15:15 | SENIOR PROVINCIAL<br>MASCULINO | SAN JOSE- TABERNA EL PATI<br>DE CARLOS | O PONCE PSB         | -         | Editar      |
|                         | 1549084           | 19/10/2015<br>17:40 | SENIOR PROVINCIAL<br>MASCULINO | SARABRIS                               | LOURDES<br>ATOMICO  | -         | Editar      |
|                         |                   | C                   | 2015 Federación Español        | a de Baloncesto                        |                     |           |             |
|                         |                   | Ŷ                   | Avda. de Burgos 8A, planta     | a 9. 28036 Madrid                      |                     |           |             |
|                         |                   |                     | <b>\</b> +34 91 383 2          | 0 50                                   |                     |           |             |
|                         |                   |                     | 🖂 desarrolloaplicacion         | es@feb.es                              |                     |           |             |

Caso 4: El partido está dentro del plazo de los últimos 3 días, el club no ha insertado el resultado y el árbitro ya está fuera del plazo establecido por la federación correspondiente.

| Oficina Web de Árb | itros                                                        |                     | 2 Pedro                        | Usuario                                 | nbito Delegación '  | Temporada | 15/16 🔻     |
|--------------------|--------------------------------------------------------------|---------------------|--------------------------------|-----------------------------------------|---------------------|-----------|-------------|
|                    |                                                              |                     |                                |                                         |                     | 🗲 Cer     | rrar Sesión |
| Avisos             |                                                              |                     |                                |                                         |                     | Result    | ados        |
| Mis Designaciones  | *Se mostrarán los partidos disputados en los últimos 3 días. |                     |                                |                                         |                     |           |             |
| Resultados         | Código<br>Partido                                            | Fecha               | Categoría                      | Equipo Local                            | Equipo<br>Visitante | Resultado |             |
|                    | 1549083                                                      | 19/10/2015<br>15:15 | SENIOR PROVINCIAL<br>MASCULINO | SAN JOSE- TABERNA EL PATIO<br>DE CARLOS | PONCE PSB           |           | Editar      |
|                    | 1549084                                                      | 18/10/2015<br>12:00 | SENIOR PROVINCIAL<br>MASCULINO | SARABRIS                                | LOURDES<br>ATOMICO  | -         |             |
|                    |                                                              | C                   | 2015 Federación Español        | a de Baloncesto                         |                     |           |             |
|                    |                                                              | Ŷ                   | Avda. de Burgos 8A, planta     | a 9. 28036 Madrid                       |                     |           |             |
|                    |                                                              |                     | <b>\$</b> +34 91 383 2         | 0 50                                    |                     |           |             |
|                    |                                                              |                     | 🖾 desarrolloaplicacion         | es@feb.es                               |                     |           |             |

El árbitro podrá ver el partido pero no podrá ni confirmar resultado (si es que el club correspondiente lo había insertado) ni podrá editar para insertar el resultado.

#### **CONCLUSIÓN:**

Un árbitro podrá insertar los resultados si se cumplen las condiciones siguientes:

- 1. La federación correspondiente ha habilitado la opción de insertar resultados.
- 2. El árbitro está designado como árbitro principal en el partido.
- 3. Se encuentra dentro del plazo de inserción de resultados.